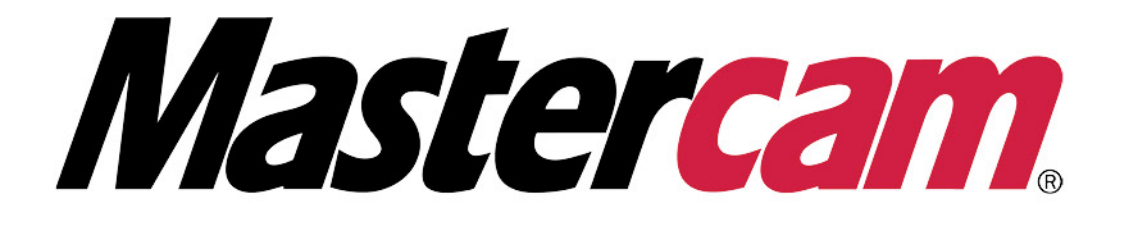

# Software Licensing Guide

March 2025

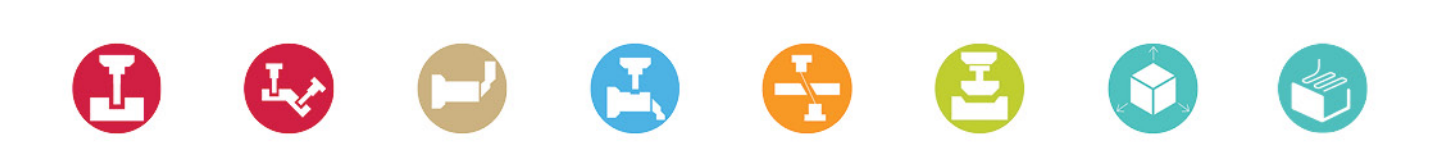

# Software Licensing Guide

## Terms of Use

Use of this document is subject to the Mastercam End User License Agreement. The Mastercam End User License Agreement can be found at:

https://www.mastercam.com/privacy/

## Be sure you have the latest information!

Information might have changed or been added since this document was published. Current versions of our documents are available on myMastercam.com. A *What's New* and a *Release Notes* table—both available on myMastercam.com—include the latest information about Mastercam features , enhancements, and bug fixes.

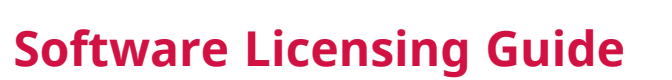

Mastercam is protected software and requires a license to run. These digital licenses are either Retail or Evaluation and are managed by CodeMeter. This guide covers the installation, updating, and administration of Mastercam's software license. Before continuing, you should know your current license type.

If the system hosting the software license does not have Mastercam installed, download and install the Mastercam Activation Wizard Setup from the Mastercam Drivers and Utilities page.

## **Activating a License**

Follow the procedures below to activate a license. The computer you use does not need to be connected to the Internet. However, you will need another Internet-connected computer to complete the activation process.

## Internet access

- 1. Launch the Mastercam Activation Wizard.
- 2. Select **Online Activation/Deactivation**.
- 3. Select Activate a New License.
- 4. Accept the terms and conditions, and then click **Next**.
- 5. Enter in your **License number**, the **W** at the beginning will auto-populate, and **Activation code**.
- 6. Click **Next**.

The Activation Wizard then checks your computer to see if it is connected to the Internet.

- 7. The **Verify License Information** page displays the list of products that will be activated during this session. If the products are incorrect, please contact your local Mastercam Channel Partner.
- 8. If the products listed are correct, select the checkbox to accept the terms, and click **Next**.

The Activation Wizard begins the activation process. Upon successful activation, you may begin using Mastercam.

### No Internet access

- 1. Launch the Mastercam Product Activation Wizard.
- 2. Select Offline Activation/Deactivation.
- 3. Select Activate a New License.
- 4. Accept the terms on the **Terms and Conditions** page, and then click **Next**.
- Enter in your License number, including the W at the beginning, and Activation code on the Product Activation Code page.
- 6. Click **Next**.
- 7. On the **Offline Activation** page, select **Save**.

The **Save As** dialog box displays.

- 8. Save the license request file (.mcReq2) to a network location, or a USB drive. Your Internet-connected computer must be able to access this file.
- 9. On your Internet-connected computer, use a browser to go to Activate.mastercam.com.
- 10. Select Activate a license.
- 11. Select **Browse for your .mcReq file**. Navigate to the .mcReq2 file, and select **Open**.
- 12. Select Upload and Verify.
- 13. When your license is verified, your information and list of products displays. Ensure that the information displayed is correct. If there are any issues, please contact your local Mastercam Channel Partner.
- 14. Select **Download your .mcLic File**. Save the file to a network location or a USB drive.
- If you did not close the Activation Wizard, select Next. Then select Finish Installing a New License.
   If you did close the Activation Wizard, restart it, and select Offline Activation/Deactivation, Finish Installing a New License.
- 16. On the **Install License** page, select **Open**.
- 17. Navigate to your .mcLic2 file, and select **Open**.
- 18. Select Next.
- 19. Upon successful activation, you may begin using Mastercam.

#### Finish installing a new license

This option is available if you did not finish activating a new license. To continue to install a pending license, select **Offline Activation/Deactivation**. Then select **Finish Installing a New License** and follow the prompts.

You cannot activate other new licenses until the pending license has been installed or canceled.

#### Cancel installing a new license

To cancel installing a pending license, select **Offline Activation/Deactivation**. Then select **Cancel Installing a New License** and follow the prompts.

You cannot activate any other new licenses until the pending license has been installed or canceled.

Do not cancel installing an **Offline Activation** when the **.mcReq2 File** has already been uploaded to the activation website. You will need to complete the **Activation** and then perform a **Deactivation**.

## Setting Up a Network

You must have a working CodeMeter server to broadcast a network server license. Use the following procedures to set up the client and server sides of your network.

#### Setting up the server computer

1. From the Windows Start menu, select **CodeMeter**, **CodeMeter Control Center**.

The **CodeMeter Control Center** dialog box displays.

2. In the **CodeMeter Control Center** dialog box, click **WebAdmin**.

| CodeMeter Control Center      |                                                          | _ |      | $\times$ |
|-------------------------------|----------------------------------------------------------|---|------|----------|
| File Process View Help        |                                                          |   |      |          |
| License Events                |                                                          |   |      |          |
| Mastercam                     | Name: Mastercam<br>Serial:<br>Version: CmActLicense 3.00 |   |      |          |
|                               | Status: 😋 License activated                              |   |      |          |
|                               | License Update Remove License                            |   |      |          |
| CodeMeter service is running. |                                                          |   | WebA | dmin     |

Your default browser displays the CodeMeter WebAdmin website.

3. From the website menu, select **Configuration**, **Server**, **Server Access**.

# odeMeter WebAdmin

| agnosis ~ | Configuration ~ | Inf | ō                |            |
|-----------|-----------------|-----|------------------|------------|
|           | Basic           | >   |                  | W          |
|           | Server          | >   | Server Access    |            |
|           | Advanced        |     | License Access I | Permissior |
|           |                 | -   |                  | -          |

4. Set Network Server to Enable.

| Da | shboard Container ~        | License Monitoring ~     | Diagnosis 🗸 | Configuration ~ | Info |
|----|----------------------------|--------------------------|-------------|-----------------|------|
|    | Server Configuration Sec   | erver Access             |             |                 |      |
|    | Server Access Li           | cense Access Permissions |             |                 |      |
|    | -Network Server-           |                          |             |                 |      |
|    | O Disable                  |                          |             |                 |      |
|    | <ul> <li>Enable</li> </ul> |                          |             |                 |      |
|    | Network Port:              | 22350                    |             |                 |      |

5. Click **Apply** and close the CodeMeter WebAdmin website.

This will broadcast the software license over the network.

| <b>Network Port</b> must be set to <b>22350</b> . Any system firewalls must have an exception for this port. |
|----------------------------------------------------------------------------------------------------|

6. Make note of the IP address of the server. You will need this if the user computer has difficulty contacting the server.

#### Setting up the client computer

Once the license has been activated and configured on the server, users should be able to install and run Mastercam on a computer that has access to the server. The following procedure directs a client to the server.

1. From the Windows Start menu, select **CodeMeter**, **CodeMeter Control Center**.

The **CodeMeter Control Center** dialog box displays.

2. In the **CodeMeter Control Center** dialog box, click **WebAdmin**.

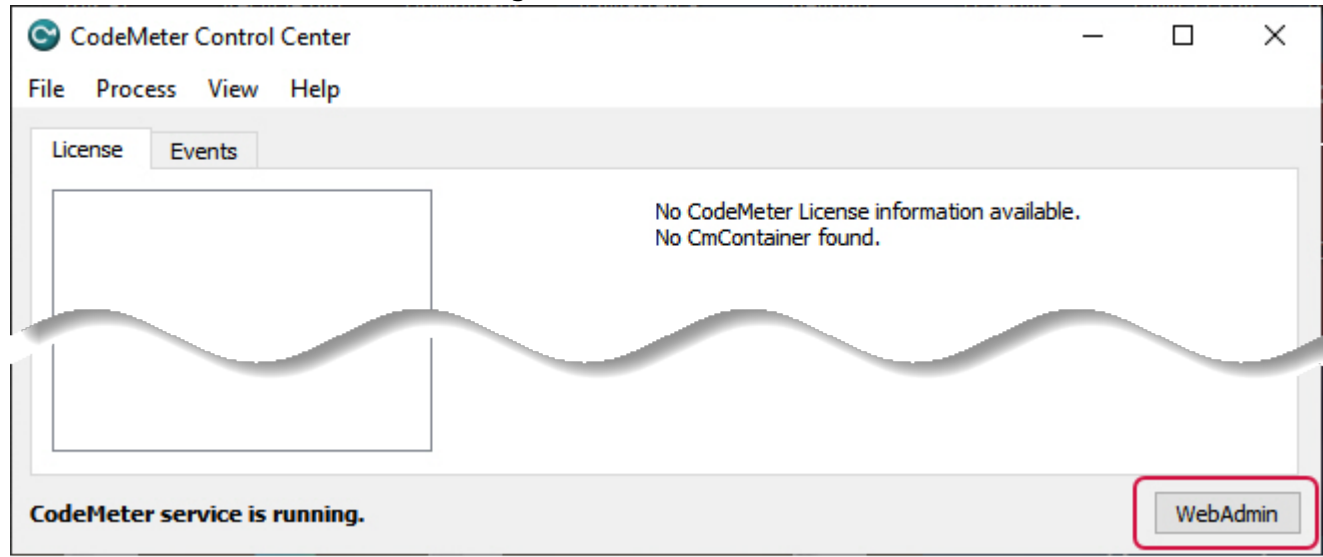

Your default browser displays the CodeMeter WebAdmin website.

3. From the website menu, select **Configuration**.

| CodeMeter WebAdmin |             |                 |     |                    |  |
|--------------------|-------------|-----------------|-----|--------------------|--|
| ıg ~               | Diagnosis ~ | Configuration ~ | Inf | ō                  |  |
| _                  | L L         | Basic           | ,   | Server Search List |  |
|                    |             | Server          | >   | Proxy              |  |
|                    |             | Advanced        |     | WebAdmin           |  |
|                    |             |                 |     | Backup             |  |
| 5                  |             |                 |     |                    |  |

4. Select Add new server.

| Dashboard  | Container 🗸       | License Monitoring ~    | Diagnosis 🗸 | Configuration ~ | Info |
|------------|-------------------|-------------------------|-------------|-----------------|------|
| 🔅 Basic Co | nfiguration Serv  | er Search List          |             |                 |      |
| Serve      | r Search List     | Proxy WebAdmin          | Backup      |                 |      |
| Serve      | er Search List    | t                       |             |                 |      |
| 1. Aut     | tomatic server se | earch (255.255.255.255) |             |                 |      |
| •          | add new Server    |                         |             |                 |      |
|            |                   | ,<br>                   | Apply       | Restore Defau   | llts |

- 5. Enter the IP address of the PC or server that is hosting the license, then click **Add**.
- 6. Click **Apply** and close the CodeMeter WebAdmin website.

The user PC should now be able to run Mastercam.

## **Monitoring Licenses**

With a software license, you can monitor license activity. Monitoring a license allows you to see:

- The products that are licensed
- The number of active users
- The maximum number of users from a licensed product

CodeMeter allows for the simultaneous use of up to 500 seats of each licensed product. If the number of seats in your network exceeds this amount, you must set up an additional server on another workstation. Follow the procedure below to access license monitoring.

#### **Monitoring licenses**

1. While on the server hosting the license, go to the Windows Start menu and select **CodeMeter**, **CodeMeter**, **Control Center**.

The **CodeMeter Control Center** dialog box displays.

2. In the **CodeMeter Control Center** dialog box, select **WebAdmin**.

| 🛇 CodeMeter Control Center    |                                                          | _ |       | $\times$ |
|-------------------------------|----------------------------------------------------------|---|-------|----------|
| File Process View Help        |                                                          |   |       |          |
| License Events                |                                                          |   |       |          |
| S Mastercam                   | Name: Mastercam<br>Serial:<br>Version: CmActLicense 3.00 |   |       |          |
|                               | Status: 😋 License activated                              |   |       |          |
| CodeMeter service is running. | License Update Remove License                            |   | WebAd | dmin     |

Your default browser then displays the CodeMeter WebAdmin website.

3. From the website menu, select License Monitoring, All Licenses.

| SYSTEMS     |                  |                |         | CodeM       | eter   |
|-------------|------------------|----------------|---------|-------------|--------|
| Dashboard   | Container 🗸      | License Monito | oring ~ | Diagnosis 🗸 | Config |
| 🔅 Basic Cor | nfiguration Serv | All Licenses   |         |             |        |
| Server      | Search List      | Sessions       |         | Backup      |        |
| Serve       | r Search List    | :              |         |             |        |

4. To view more details about which user has each license checked out, select the **Product Code** number for the license you wish to view more information about.

| Available Licenses on |                               |                    |  |  |  |  |
|-----------------------|-------------------------------|--------------------|--|--|--|--|
| <b>^</b>              | CNC Software Inc.             |                    |  |  |  |  |
| Product Code          | Name                          | 💠 Feature Map 💠 Li |  |  |  |  |
| 100                   | Base Mastercam License        | 0x2                |  |  |  |  |
| 501                   | Mastercam X Multiaxis         | n/a                |  |  |  |  |
| 502                   | Mastercam X Productivity Plus | n/a                |  |  |  |  |
| 503                   | Mastercam Nesting             | n/a                |  |  |  |  |
| 504                   | Mastercam Engraving           | n/a                |  |  |  |  |
| 505                   | Creo Read                     | n/a                |  |  |  |  |

You can then view more information about the license, such as **First Access** and **Last Access**.

| License Monitoring Details |                        |       |                            |                  |                        |                        |
|----------------------------|------------------------|-------|----------------------------|------------------|------------------------|------------------------|
| CmC                        | ontainer               | Entry | Available                  | Total            |                        |                        |
| Maste                      | ercam (2019 and newer) |       | 9                          | 10               |                        |                        |
|                            |                        |       | •                          |                  |                        |                        |
| ID                         | Client (User)          | ID    | Application<br>Information | Mode             | First Access           | Last Access            |
| 98                         |                        | 20704 |                            | Station<br>Share | 2020-01-22<br>17:29:32 | 2020-01-23<br>13:44:54 |
| 113                        |                        | 21520 |                            | Station<br>Share | 2020-01-22<br>17:31:46 | 2020-01-23<br>13:44:54 |
| 182                        |                        | 6020  |                            | Station<br>Share | 2020-01-23<br>09:11:24 | 2020-01-23<br>13:44:54 |
| 215                        |                        | 10324 |                            | Station<br>Share | 2020-01-23<br>11:52:26 | 2020-01-23<br>13:44:54 |

#### NOTE:

Additionally, a trash-can button displays next to the system name. Click this button to remove the license from that computer to allow another user to access it. If a different user does not take the license, the original system from which the license was removed may automatically take back the license.

## **Deactivating a License**

Follow one of the procedures below to deactivate a license.

#### Internet access

- 1. Launch the Mastercam Activation Wizard.
- 2. Select Online Activation/Deactivation.
- 3. Select Deactivate or Move an Existing License.
- 4. On the **License Deactivation Selection** page, select the license to deactivate.
- 5. Click Next.
- 6. The **Confirmation** page displays. Ensure that the license you are about to deactivate is the correct one, then select **Next**.

The Activation Wizard then checks your computer to see if it is connected to the Internet and processes the deactivation.

7. The **Product Deactivation Successful** page displays once your Mastercam products or evaluations have been deactivated. If the license is still valid, you can reactivate it.

No Internet access

- 1. Select Offline Activation/Deactivation.
- 2. Select **Deactivate or Move an Existing License**.
- 3. On the License Deactivation Selection page, select the license to deactivate

### ΝΟΤΕ:

Depending on the license you are deactivating, it will state if it is an **Evaluation** or **Retail** license.

- 4. Click Next.
- 5. The **Confirmation** page displays. Ensure that the license you are about to deactivate is the correct one, then select **Next**.
- 6. On the **Offline Deactivation** page, select **Save**.

The Save As dialog box displays.

- 7. Save the license return file (.mcDea2) to a network location or a USB drive. Your Internet-connected computer must be able to access this file.
- 8. Select Next.
- 9. Select Finish.
- 10. On your Internet-connected computer, use a browser to go to Activate.mastercam.com.
- 11. Select **Deactivate a license**.
- 12. Select Browse for your .mcDea file.
- 13. Navigate to the .mcDea2 file and select **Open**.
- 14. Select Upload and Verify.
- 15. When your license is verified, your information and list of products displays. Ensure that the information displayed is correct. If there are any issues, please contact your local Mastercam Channel Partner.
- 16. If everything is correct, select **Deactivate your license**.
- 17. Your license will then be deactivated. If the license is still valid, you can reactivate it.

## **Updating a License**

You may need to update your software license for several reasons. Those reasons are typically a major Mastercam release, updates, a change in products on the license, or a timed license becoming permanent. Only activated software licenses can be updated.

If you plan to switch the license to another computer, you must deactivate it before you update and reactivate it on the new location.

To update a license, such as when you have added a new product, follow this procedure.

- 1. In Activation Wizard, select **Update License**.
- 2. In the **Verify License Information** page, ensure that the products you want to activate are present in the product list.

- 3. At the bottom of the dialog box, read the **I understand...** message, and if you agree, select the checkbox.
- 4. Click **Next**. Activation Wizard contacts Mastercam and activates your products.
- 5. Upon successful activation, you may begin using the updated Mastercam license.

# Software License Automatic Update

Starting with Mastercam 2025, if you have a software license that was activated 11/15/2023 or later, you will receive automatic update notifications. When an update is available, you will see a notification in the bottom-right corner of Mastercam's interface. This dialog appears only for a few seconds. When it closes, the notification remains in your system tray. Perform the following procedure to update:

- 1. Click the notification. The Mastercam License Update dialog box displays.
- 2. Click the **Update** button to update your license. You do not need to enter your license number or activation code.
- 3. In the Activation Wizard, verify the products for activation.
- 4. At the bottom of the dialog box, read the **I understand...** message, and if you agree, select the checkbox.
- 5. Click **Next** and then **Finish**.

## **Disabling Update Notifications**

If you prefer not to see update notifications, follow this procedure:

- 1. From Mastercam's ribbon, choose **File**.
- 2. In the backstage page, click **Help**.
- 3. In the **Help** page, click **Check for Updates**.
- 4. Deselect **Show new licensing update alerts**. Mastercam will no longer display the update message on the screen but will still generate the update notification in the system tray.

## **Transferring a License**

If you need to transfer a license between computers, you must first deactivate the license on the computer that it is currently installed on. Once deactivated, the license can be activated on the computer you wish to move it to.

# **Troubleshooting and FAQ**

If you have issues with any of the above steps, refer to the Software License FAQ on the Mastercam Knowledge Base for common errors and a list of frequently asked questions.

Attention! Updates may be available. Please refer to my.mastercam.com for the latest downloads.

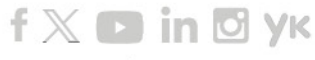

www.mastercam.com

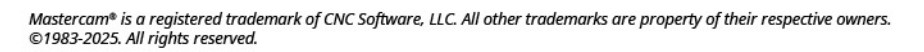

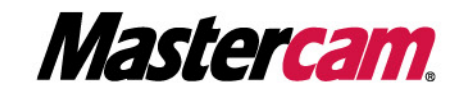

671 Old Post Road Tolland, CT 06084 USA